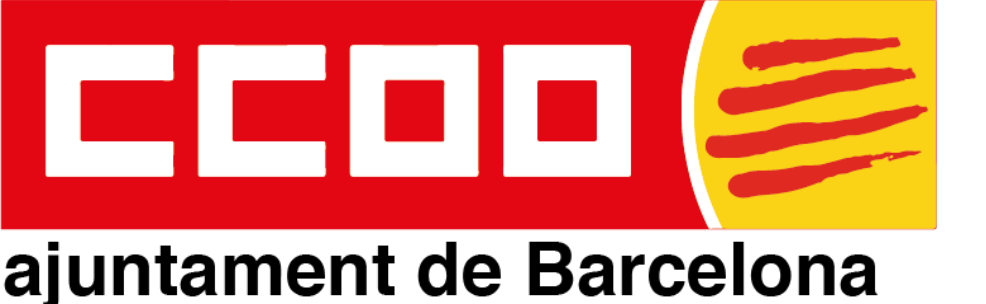

# COM CONSULTAR LA MEVA DOTACIÓ A L'AJTBCN

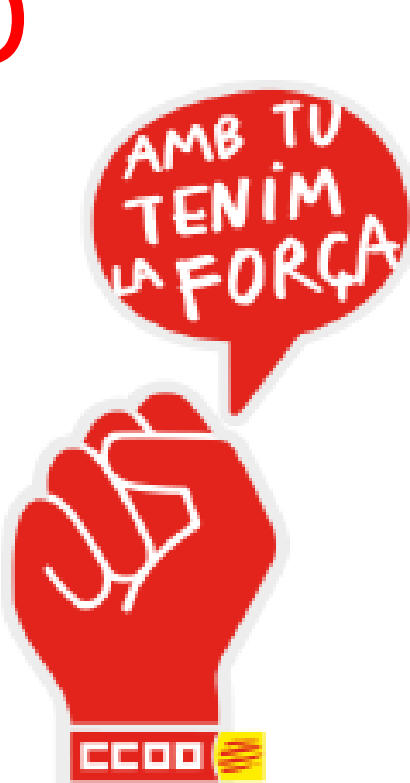

Secció Sindical CCOO Ajuntament de Barcelona

ccooajtbcn@ccoo.cat

Sempre al vostre costat !!!

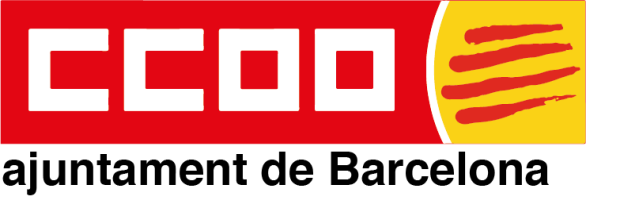

Primer, accedim a la intranet municipal (tot el personal en actiu a l'Ajuntament de Barcelona i organismes autònoms) amb accés.

Segon, anem a:

*"El meu espai"* i *"La meva carpeta"* 

Intranet de l'Ajuntament de Barcelona

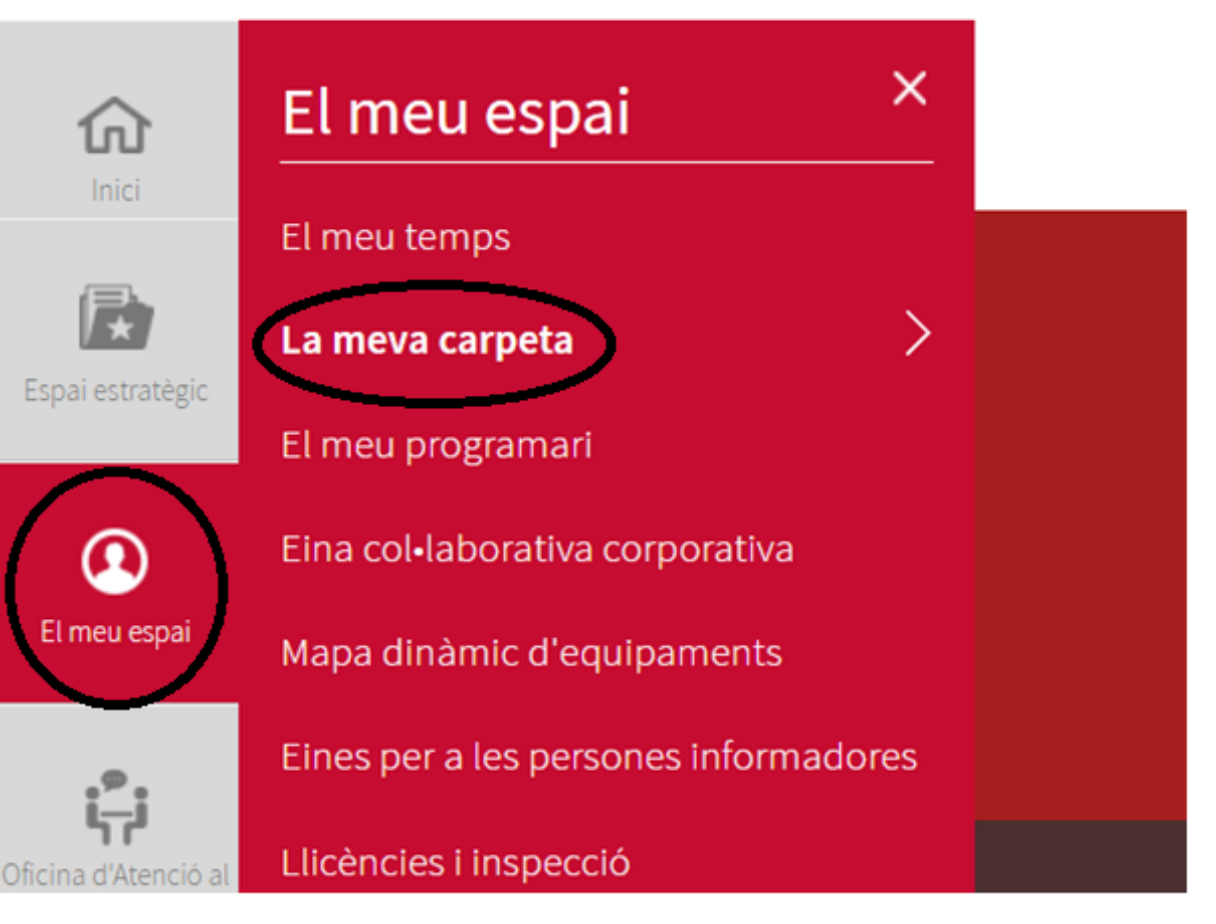

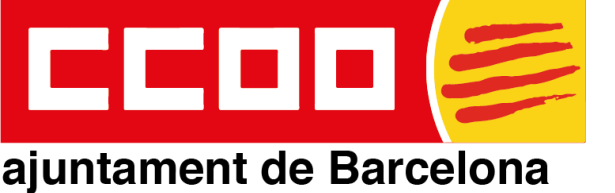

Q Q Les meves notificacions Rebuts de nòmina El meu histo Ò Ò Consulta de dietes per viatges **Retencions judicials Dades rellev** En aquesta pantalla anirem a: i desplaçaments "El meu currículum" Q D El meu currículum Les meves convocatòries Membres

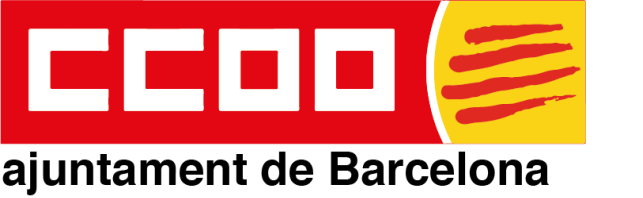

En aquesta pantalla farem clic al icona següent:

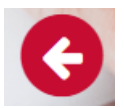

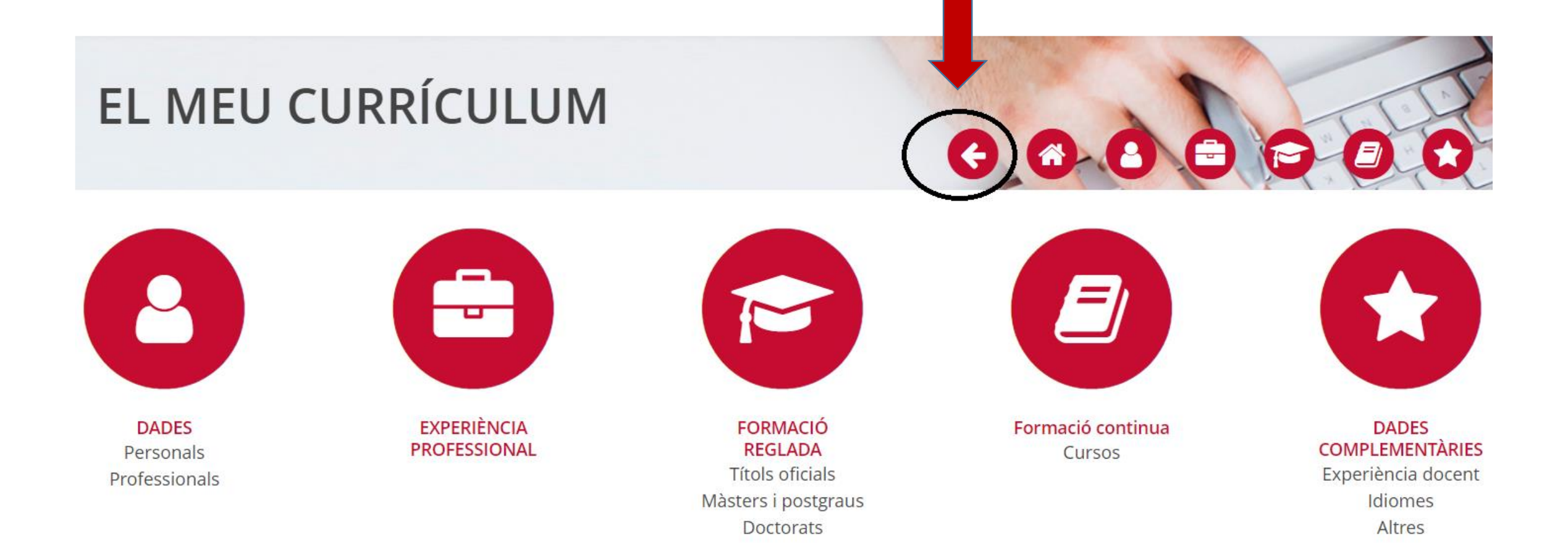

ccooajtbcn@ccoo.cat

Sempre al vostre costat !!!

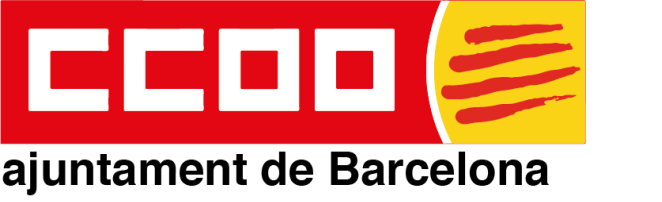

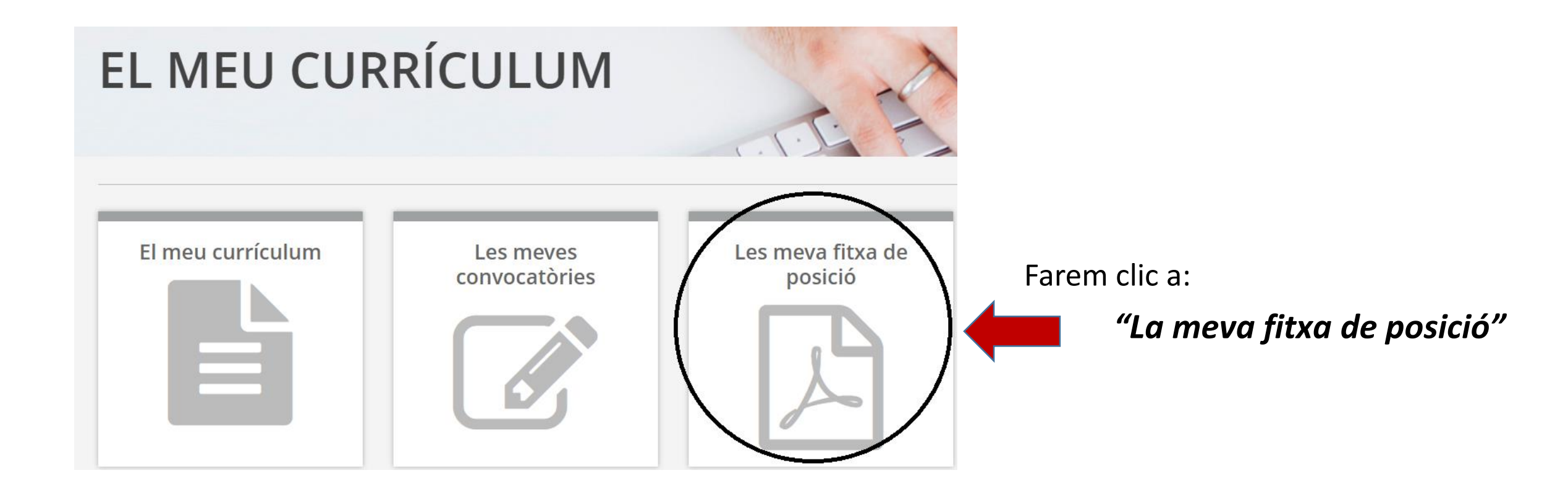

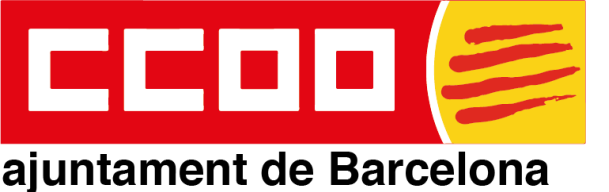

## Estabilització per concurs de mèrits

#### Tècnica Auxiliar de Laboratori

| Esquema retributiu      |      | Nivell competencial              |   |
|-------------------------|------|----------------------------------|---|
| Destinació:             | 16   | Flexibilitat i obertura al canvi | 1 |
| Circumstancial:         |      | Autoconfiança                    | 1 |
| Plus Perillositat (PP2) | 5221 | Pensament analític               | 1 |
|                         |      | Compromís professional           | 1 |
|                         |      | Rigor i organització             | 2 |
|                         |      | Orientació a servei públic       | 2 |
|                         |      | Comunicació i influència         | 1 |
|                         |      | Treball en equip                 | 2 |

#### Altres característiques de la dotació

| Jornada: N | Modalitat teletreball: Sí parcial |
|------------|-----------------------------------|
| Horari: C  | Altres requeriments:              |

#### Funcions

- Realitzar les anàlisis de les mostres i controls de qualitat d'acord amb els corresponents procediments d'anàlisi
- Transcriure els resultats analítics i incorporar
- Realitzar operacions de controls d'equips (calibratges, verificacions) i control de reactius i patrons i medis de cultiu
- Actualitzar els registres de gestió i qualitat utilitzant els programaris específics de laboratori
- Donar suport general a les operacions i activitats que li siguin encarregades pel seu superior

Es descarregarà un fitxer en .pdf anomenat:

"fitxa"

Obriu el document "fitxa" i en la part inferior apareix: "Codi únic d'identificació de lloc"

Apareix el nom de la categoria y després entre parèntesis el número de dotació (codi de 7 xifres)

### (S OXXXXXXX)

Codi únic d'identificació del lloc: ASPB - Tècnic/a Auxiliar Laboratori ( S 0<mark>Dotació</mark>) Òrgan d'adscripció: Química (O 08037167) Gerència d'adscripció: Agència de Salut Pública de Barcelona - ASPB

Secció Sindical CCOO Ajuntament de Barcelona

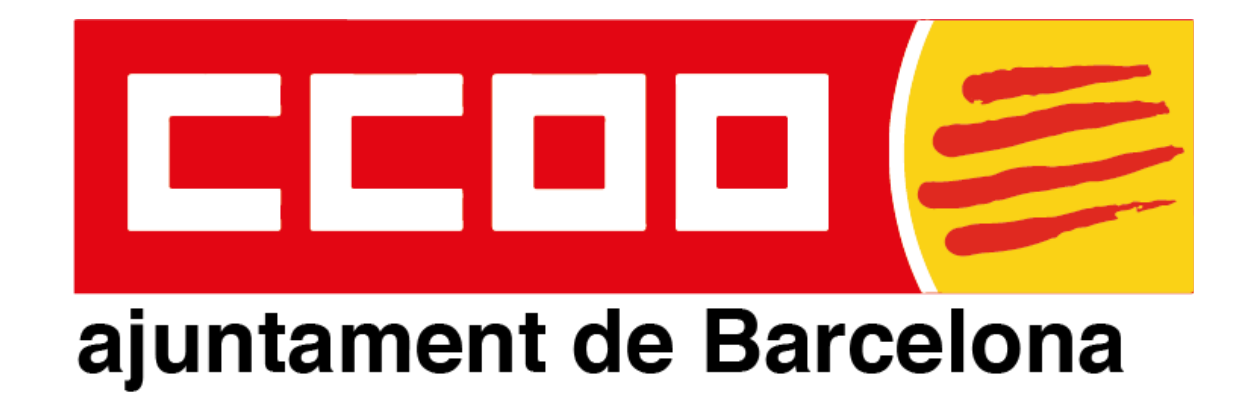

## PER QUALSEVOL CONSULTA PODEU CONTACTAR AL CORREU ccooajtbcn@ccoo.cat

Secció Sindical CCOO Ajuntament de Barcelona

ccooajtbcn@ccoo.cat

Sempre al vostre costat !!!